# **MyFootballClub**

## Guide to Coach/Volunteer Self-Registration via MyFootballClub

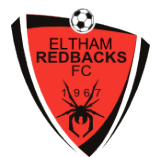

Welcome to MyFootballClub Registration for Eltham Redbacks FC

### Start Here

- Go to the MyFootballClub website <u>www.myfootballclub.com.au</u>. Follow the links to the players registration log in page.
- 2. Links are available to find your **FFA Number** and **Password**. You will need your first name, last name, D.O.B. and the email address the matches your FFA account.
- 3. Do not create a new account if you cannot find your FFA number/password or if you cannot remember your email that matches your account. Contact the relevant Eltham Redbacks club registrar or phone the MyFootballClub helpline on 02 8020 4199 for assistance.

## **Registering for Eltham**

#### Once logged into your MyFootballClub account

- 4. Click on "Register" which appears to the right of your personal details and individual photo.
- 5. Create/confirm your personal details, particularly your email and phone number as these are the ones that are held by the club. Failing to list accurate and current details makes it very difficult for club associates to provide you with important club information.
- 6. If your First Name, Last Name or D.O.B. are incorrect, contact the MyFootballClub helpline on 02 8020 4199.
- 7. Click "Next".

#### Registering to Eltham Redbacks FC

- 8. Type in our club name which is Eltham Redbacks FC
- 9. Set "Select Registration" to "Coach" or "Volunteer".
- 10. Set "Select Registration Package" to the package that suits you.
- 11. Click "Add Packages".
- 12. For coaches, select the level of qualification you hold. If you do not hold a current qualification, select " ". The club will fund the cost for you to complete the course during the year
- 13. Confirm the correct package has appeared in the Packages window. If not, delete and repeat steps 8-12.
- 14. Click "Next" to proceed.

| CONTACT<br>DETAILS                                                                                     | REG      | SELECT<br>SISTRATION | TERMS & CONDITIONS  | PAYMENT                                                               | AE<br>QU                                                  |                                                                          | FINISH                                        |
|----------------------------------------------------------------------------------------------------|----------|----------------------|---------------------|-----------------------------------------------------------------------|-----------------------------------------------------------|--------------------------------------------------------------------------|-----------------------------------------------|
| Step 1:<br>Step 2:                                                                                     | Eltham F | Redbacks FC          | C Sea<br>dis<br>vol | arch for your Club by<br>played. You then sel<br>unteer then select u | y typing it's nar<br>ect the Role wh<br>te torrel(usually | me and a list of matc<br>nich can be player, re<br>y age-based), then cl | hing clubs will be<br>feree or<br>ick on Add. |
| Step 3: Select Registration Package   Step 4: Add Packages   Click on the Next button below to proceed |          |                      |                     |                                                                       |                                                           |                                                                          |                                               |
| Packages                                                                                               |          | Role                 | Туре                | Package                                                               | Price                                                     | Fee Breakdown                                                            |                                               |
| Eltham Redbac                                                                                          | ks FC    | Player               | Outdoor             | Test                                                                  | \$0.00                                                    |                                                                          | Delete                                        |
|                                                                                                    |          |                      |                     |                                                                       |                                                           |                                                                          |                                               |
| I I                                                                                                    |          |                      | •                   |                                                                       |                                                           | Page 1                                                                   | of <b>1</b> (1 items)                         |
|                                                                                                    |          |                      |                     | Click I                                                               | Next to Proce                                             | ed Previous                                                              | Next                                          |

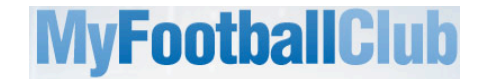

#### **Acknowledging Terms and Conditions**

15. Read and acknowledge all Terms and Conditions by checking all boxes and then click on "Next".

#### Payment Page

16. As no payment is required, select "Manual Payment at Club". Click "Next".

#### **Answer Additional Questions**

17. Answer the questions, click on "Save All Answers" and click on "Next".

#### Your Online Registration is now complete! What happens next?

18. Your Registration Status is now "Pending Awaiting Payment". The Club Registrar will complete the final step of accepting your registration to make you active and eligible to play. This will occur in the later stages of preseason.

As outlined in the Terms & Conditions players must be paid-up in order to be able to play.

## Where do I go for help?

- FFA Support Centre Ph: (02) 8020 4199 or e-mail myfootballclub@footballaustralia.com.au
- FFV MyFootballClub Support Ph: (03) 9474 1800 (Press 2) or e-mail myfootballclub@footballfedvic.com.au
- Eltham Redbacks FC registrars: registrar@elthamredbacksfc.org.au